| Beaumont | Origination   | 8/27/2024 | Document<br>Contact | Kristin Murphy:<br>Medical<br>Technologist<br>Lead |
|----------|---------------|-----------|---------------------|----------------------------------------------------|
|          | Last Approved | 8/27/2024 |                     |                                                    |
|          | Effective     | 8/27/2024 |                     |                                                    |
|          | Last Revised  | 8/27/2024 | Area                | Laboratory-                                        |
|          | Next Review   | 8/27/2026 |                     | Hematology                                         |
|          |               |           | Applicability       | Taylor + Trenton<br>+ Wavne                        |

### How to Use Snip and Sketch - CellaVision

#### Document Type: Procedure

Status (Active) PolicyStat ID (16402683

# I. PURPOSE AND OBJECTIVE:

This procedure outlines the steps in order for the technologists to utilize the Snip and Sketch application effectively.

# **II. CLINICAL SIGNIFICANCE:**

- A. An off-site Pathologist may ask the Hematology Technologist to email CellaVision pictures in relation to a STAT or questionable case. The technologist can utilize the Snip & Sketch application for such purposes.
- B. On the Windows desktop, the Snip and Sketch application is used to make screen shots of pictures that can be added to documents or pasted to an email.

## **III. DEFINITIONS:**

- A. Snip and Sketch = Windows Application
- B. CellaVision = Sysmex digital hematology microscope software

## **IV. EQUIPMENT AND SUPPLIES:**

- A. Windows computer
- B. Corewell Health Outlook email application

## **V. PROCEDURE:**

A. Find the Snip and Sketch application on the Windows Start Menu.

B. Click on the Start Menu at the bottom left corner of the screen.

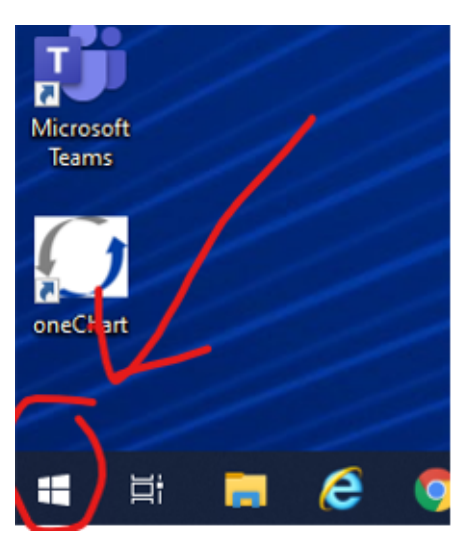

- C. Once it opens, start typing "Snip & Sketch".
- D. Click on the "Snip & Sketch" application. The application should open.

| Apps                                       |                      | 111-1-          |                                                                                                    |  |
|--------------------------------------------|----------------------|-----------------|----------------------------------------------------------------------------------------------------|--|
| <u>.</u>                                   | All Apps Documents   | Settings Photos | Email More 🕶                                                                                                    |  |
| Office<br>Outlo                            | Snip & Sketch<br>App |                 | <b>9</b>                                                                                                    |  |
| Outlo                                      | Apps                 |                 | Snip & Sketch                                                                                                    |  |
|                                            | Snipping Tool        | >               | Арр                                                                                                    |  |
| 2                                          | SnapComms App        | >               |                                                                                                    |  |
| Printer P<br>- Add VF<br>Beaum<br>Health A | Settings (3+)        |                 | Copen<br>Copen<br>Case a new snip<br>Case New snip in 3 seconds<br>Case New snip in 10 seconds<br>Case New snip in 10 seconds |  |
| Micros<br>Team                             |                      |                 |                                                                                                    |  |
|                                            | 🔎 snip & Sketch      |                 |                                                                                                    |  |
|                                            | H 🗖 🧟 🌖              | 📲 🤰 👘           | 1                                                                                                    |  |

- E. Click on the NEW Button. The Screen should go dim and the Cursor will be replaced with a "+" sign. Use the "+" to trace around the part of the screen that needs to be captured.
  - 1. In case of a mistake or error while tracing, press the NEW button again and start over.

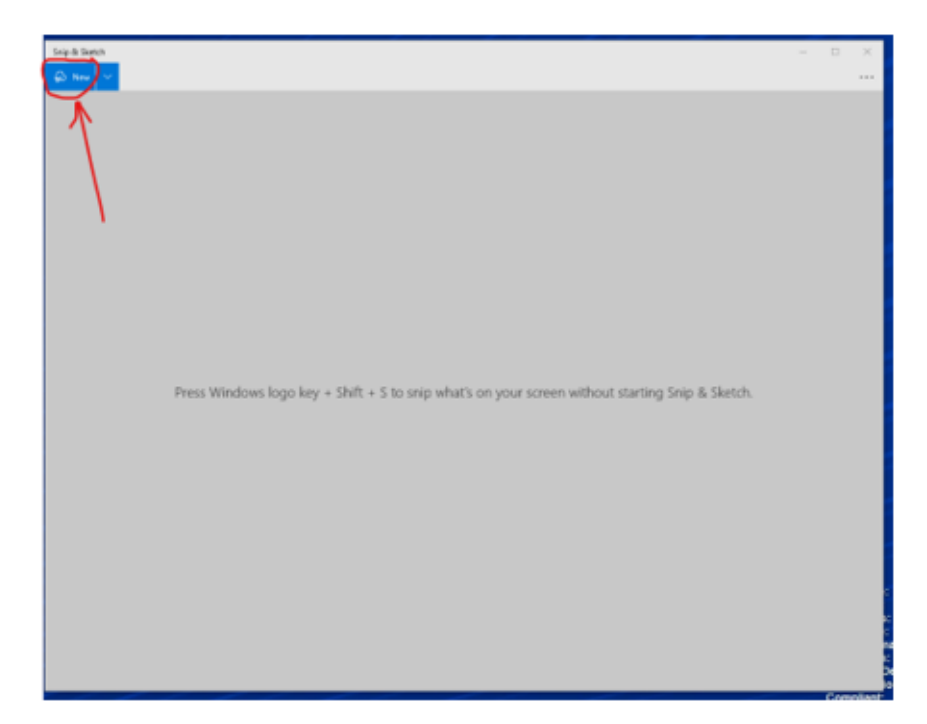

- F. Make sure whatever picture or item that needs a screen shot is already open on the screen.
- G. Click on the Copy symbol (inside the red circle).

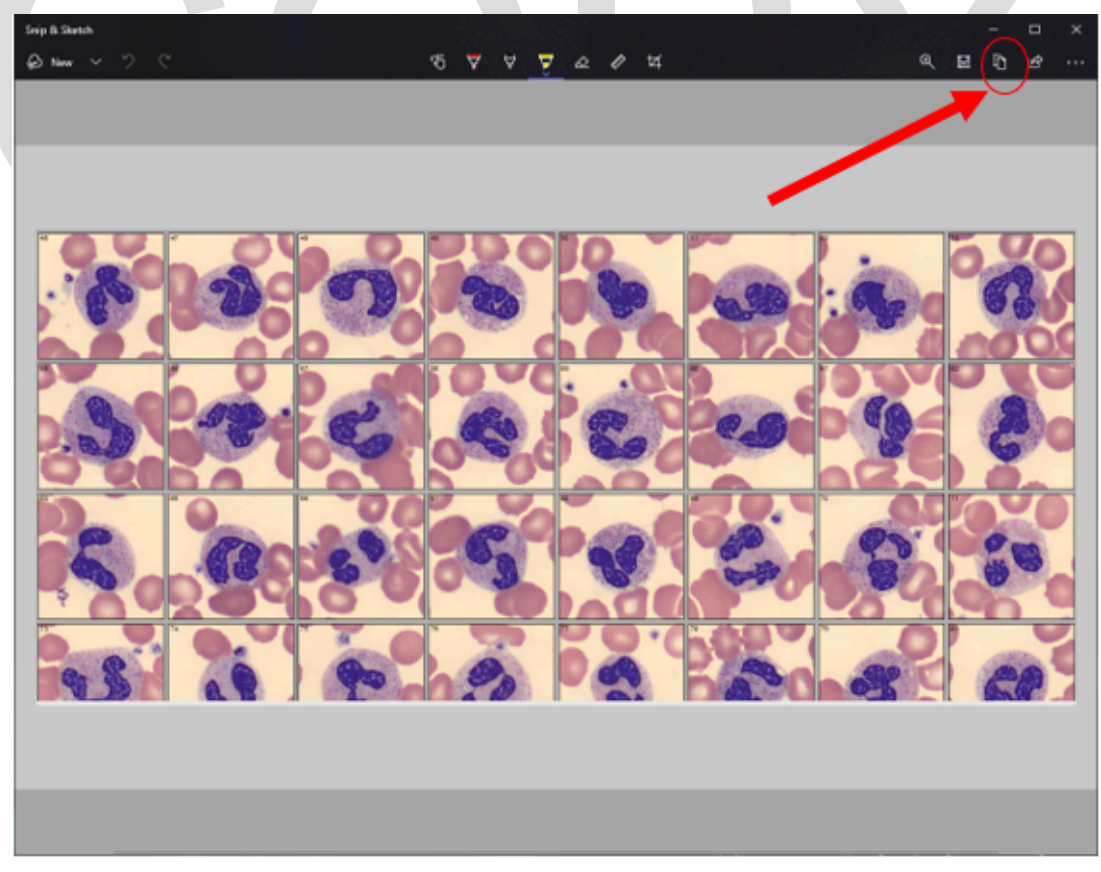

H. Once the technologist clicks on it, it should briefly turn to a gray check mark.

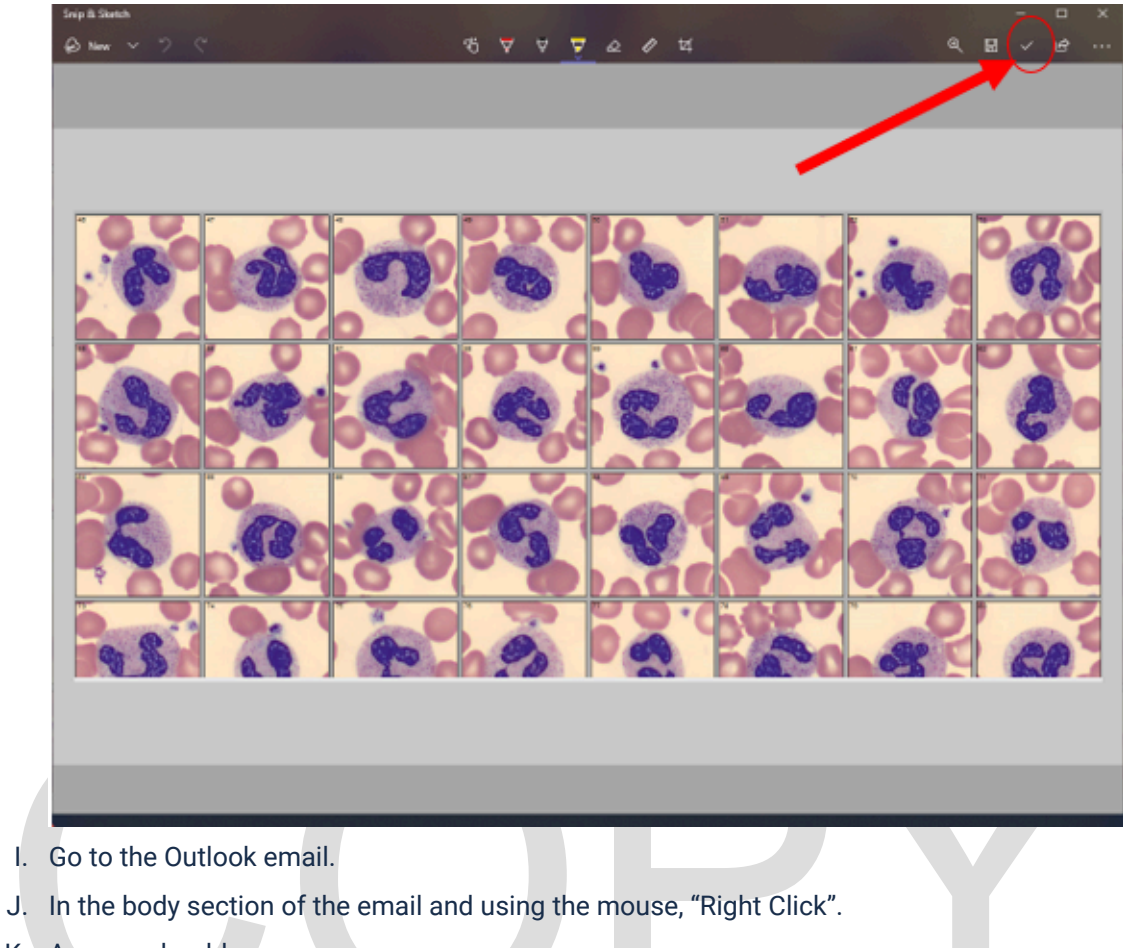

- K. A menu should appear.
- L. Click "PASTE" or use the keyboard shortcut (Ctrl + V).
- M. The screen shot should appear in the body of the email.
- N. Lastly, send the email to the intended recipient.

▷ Send 🔋 Attach ∨ 🕲 Encrypt 📋 Discard …

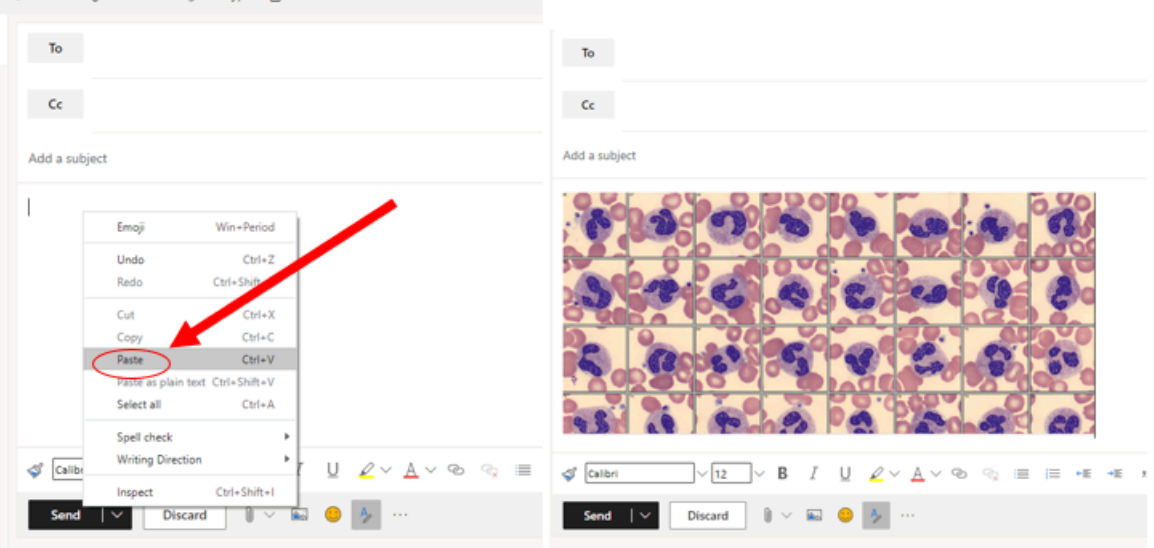

#### **Approval Signatures**

| Step Description                                            | Approver                                     | Date      |
|-------------------------------------------------------------|----------------------------------------------|-----------|
| Medical Director                                            | Muhammad Arshad: Chief,<br>Pathology         | 8/27/2024 |
| Policy and Forms Steering<br>Committee Approval (if needed) | Kristin Murphy: Medical<br>Technologist Lead | 8/27/2024 |
|                                                             | Christopher Ferguson: Dir, Lab<br>Services   | 8/26/2024 |
|                                                             | Ashley Beesley: Mgr, Laboratory              | 8/26/2024 |
|                                                             | Kristen DiCicco: Mgr, Laboratory             | 8/14/2024 |
|                                                             | Katherine Persinger: Mgr,<br>Laboratory      | 8/14/2024 |
|                                                             | Kristin Murphy: Medical<br>Technologist Lead | 8/13/2024 |

#### Applicability

Taylor, Trenton, Wayne